• Search for and install "Bentley Field Supervisor"

## Connecting to the Server

• Select the Settings icon in the upper right corner.

| •••• AT&T 👻                    | 8:23 AM                       | 52 Yr 🔜 3                                                                                                    |
|--------------------------------|-------------------------------|----------------------------------------------------------------------------------------------------|
| Field Supervisor               |                               | + \$                                                                                                    |
|                                |                               | and the second second second second second second second second second second second second second second second |
| ProjectWise Sample View        | Hydrotreater Expansion        | SharePoint Sample View                                                                                           |
|                                |                               | View of SharePoint document                                                                                      |
| View of ProjectWise datasource | View for Hydrotreater Project | library                                                                                                    |
| ۵                              | 1                             | <i>P</i> = = = = = = = = = = = = = = = = = = =                                                                   |
|                                |                               |                                                                                                    |
|                                |                               |                                                                                                    |
|                                |                               |                                                                                                    |
|                                |                               |                                                                                                    |
|                                |                               |                                                                                                    |
|                                |                               | 1                                                                                                    |
|                                |                               |                                                                                                    |
|                                |                               |                                                                                                    |
|                                | N N                           |                                                                                                    |
|                                |                               |                                                                                                    |
|                                |                               |                                                                                                    |
|                                | Views Map View                |                                                                                                    |

• Select "Servers" from the menu.

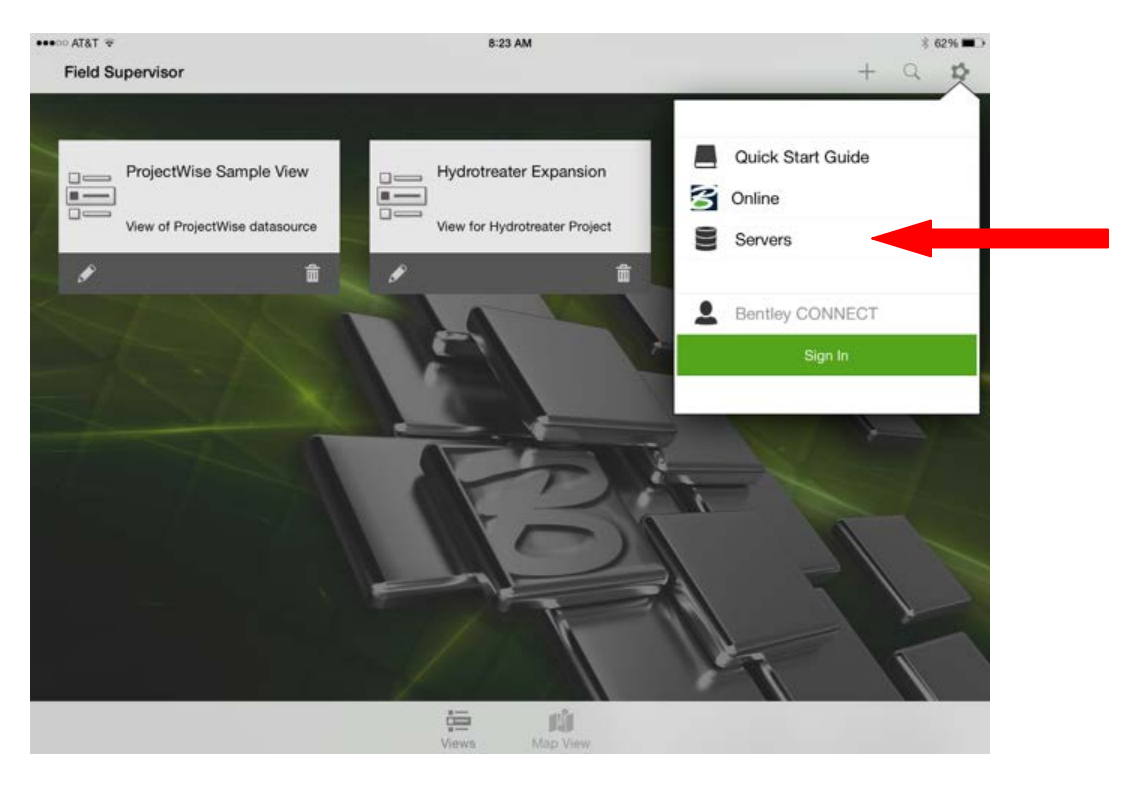

• Select the "+" to add a new server connection

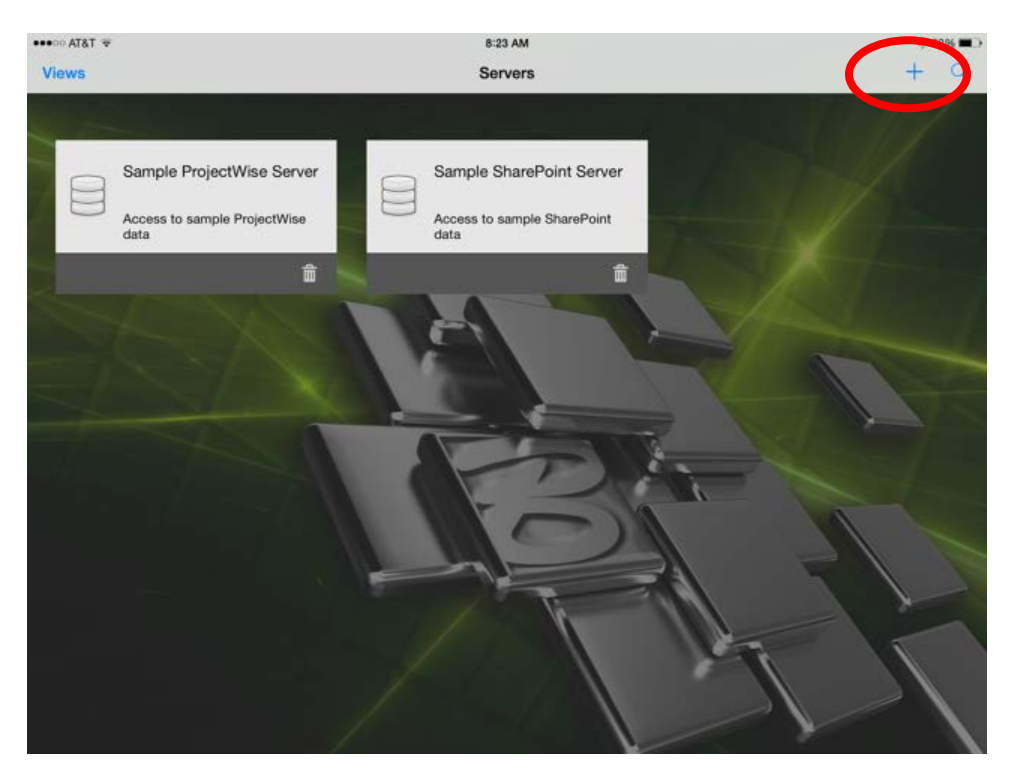

- Under "Server URL" input
  - o <u>https://projectwise.transportation.ky.gov/ws</u>

• Tap the "Datasource" box and select "KYTC-Main"

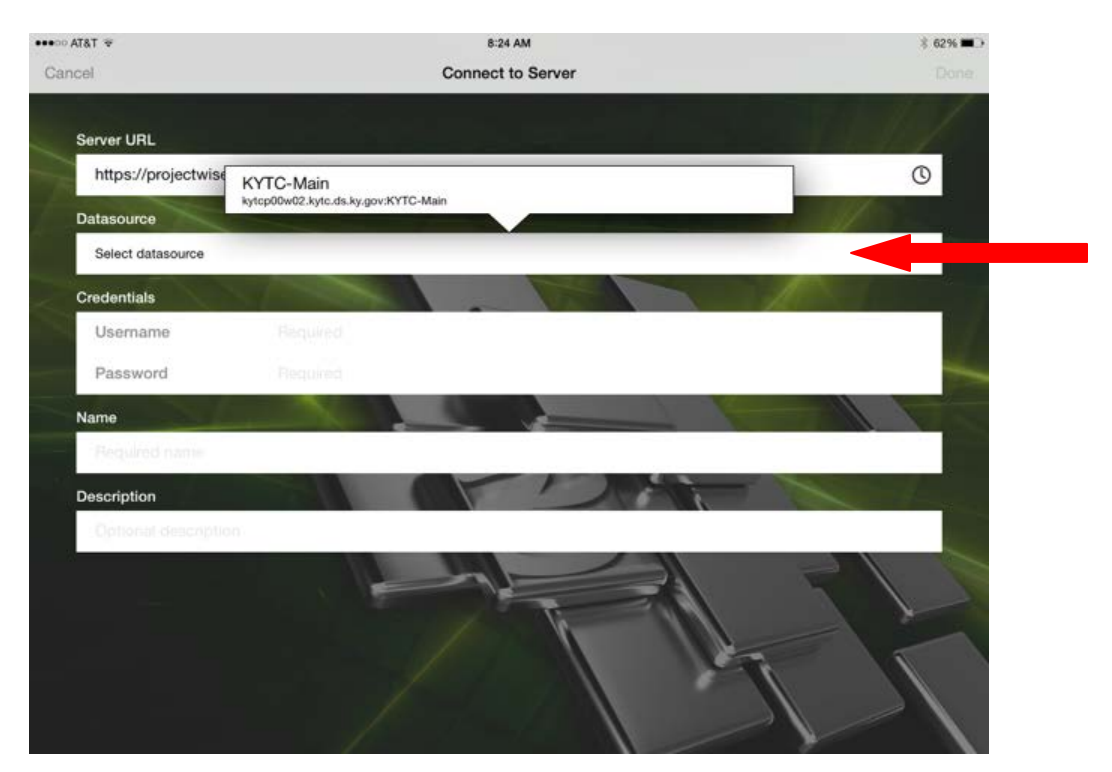

- Input your user credentials
  - Be sure to include "kytc/" prior to your user name
- Select "Done". This has connected you to the server.

## Making a Database Connection

- Now you must set up a "View" or a saved connection to the server. You can connect directly to the ProjectWise root or you can set up a direct connection to you specific project.
- From the previous screen, select "Views" in the top left corner.

| Views                                                             | 8:21 AM<br>Servers               | * 63% <b>■</b> ><br>+ Q |
|-------------------------------------------------------------------|----------------------------------|-------------------------|
| Sample ProjectWise Server<br>Access to sample ProjectWise<br>data | Access to sample SharePoint Gata | KYTC-Main               |
|                                                                   |                                  |                         |
|                                                                   |                                  |                         |

• Select the "+" in the upper right corner to add a "view".

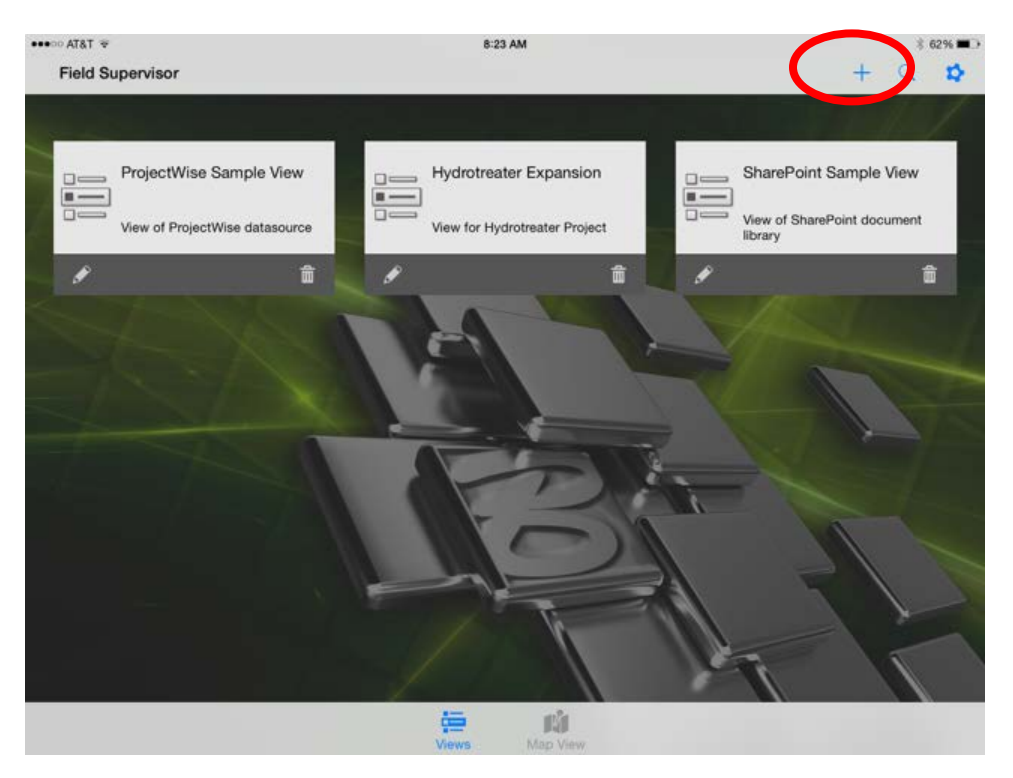

• Select the "KYTC-Main" datasource under the "Server" box.

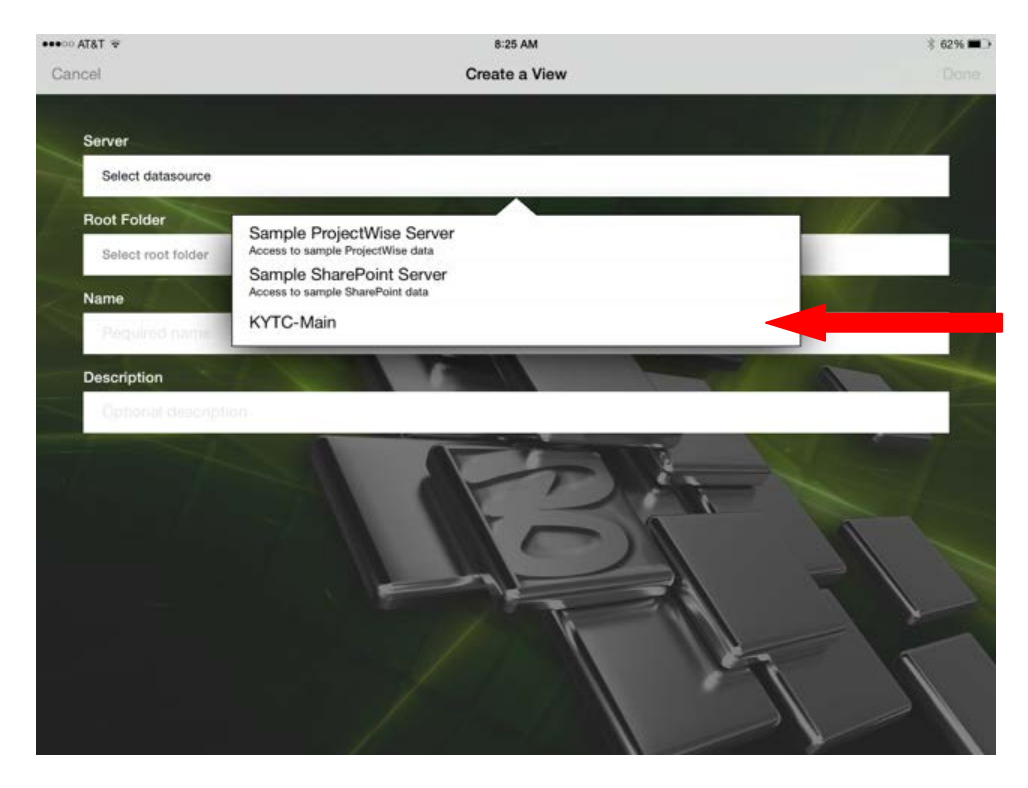

- Under "Root Folder" you can accept the default to just make the connection to ProjectWise or you can locate your project folder in ProjectWise and set that as the "Root Folder".
- Click "Done". That connection should now show up when you first launch Field Supervisor.
- You can set up as many "roots" as you like to go directly to a specified folder.

## Changing your password

• From the home screen, Select the Settings icon in the upper right corner.

| ••••∞ AT&T ₹<br>Field Supervisor | 8:23 AM                       | +                                      |
|----------------------------------|-------------------------------|----------------------------------------|
| ProjectWise Sample View          | Hydrotreater Expansion        | SharePoint Sample View                 |
| View of ProjectWise datasource   | View for Hydrotreater Project | View of SharePoint document<br>library |
|                                  |                               |                                        |
|                                  |                               |                                        |
|                                  |                               |                                        |
|                                  | FSI                           |                                        |
|                                  |                               |                                        |
|                                  |                               | IT T                                   |
|                                  | Views Map View                |                                        |

• Select "Servers" from the menu.

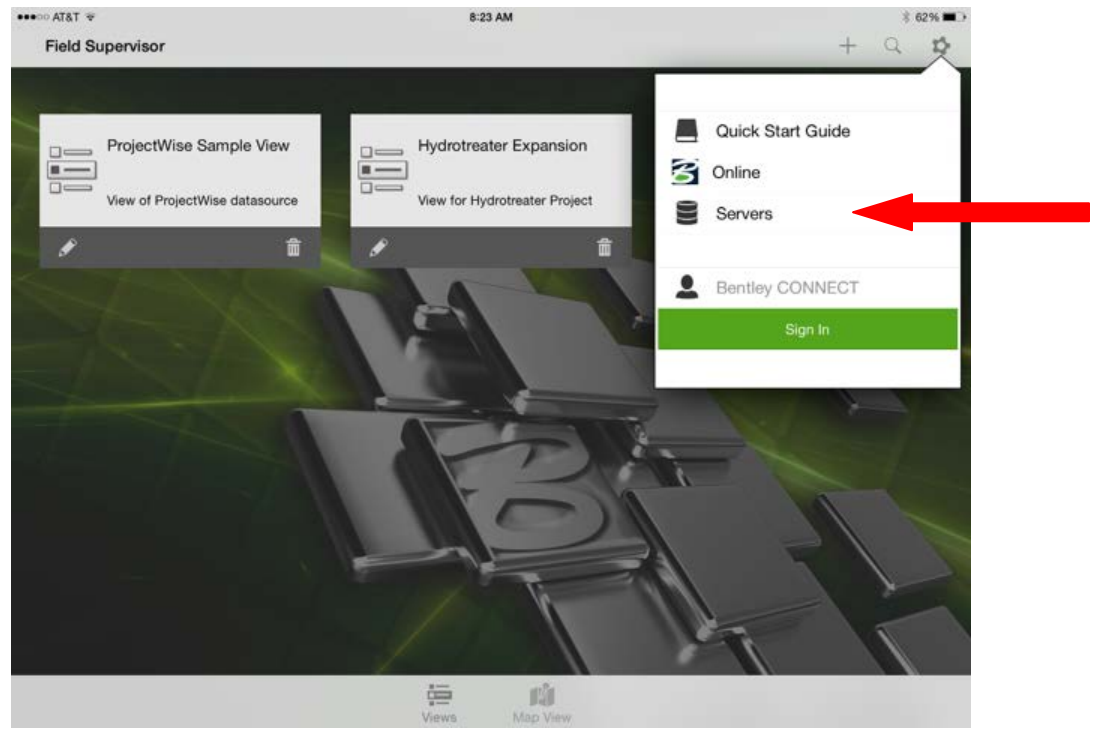

• Select the "KYTC-Main" server

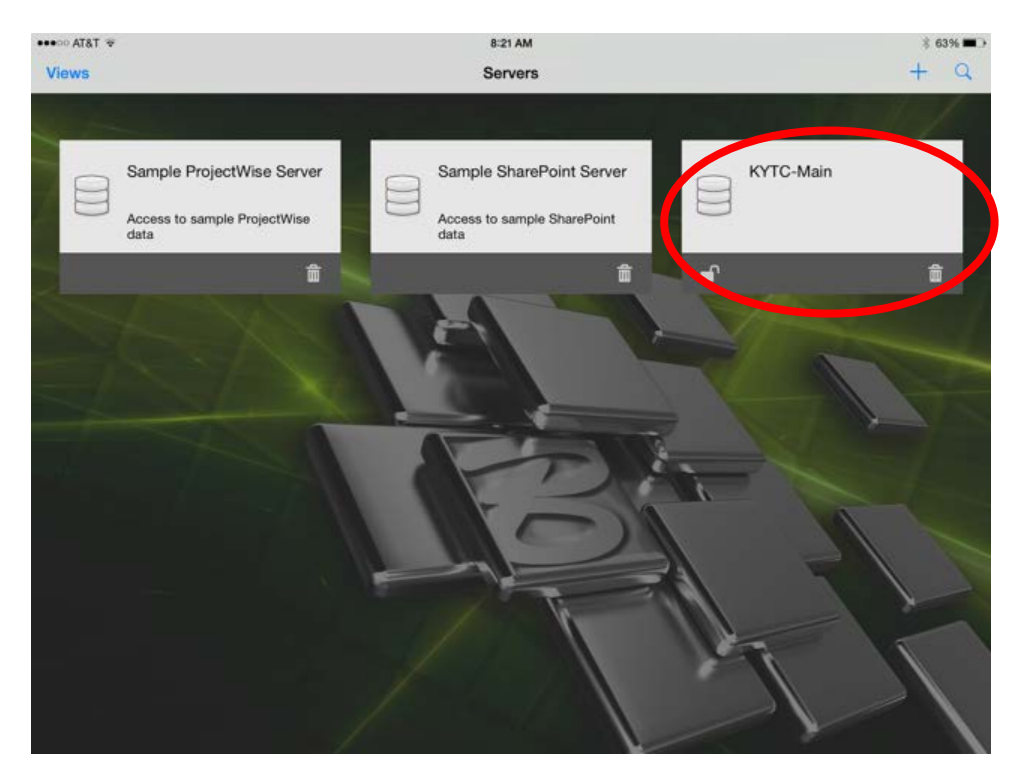

• Update your password to reconnect to the server.